## 東かがわ市プレミアム付デジタル商品券

## 支援窓口

アプリ操作が不安な方、マイナンバーカードをお持ちでない方は支援窓口で申込をお手伝いします。 マイナンバーカード等の写真付きの公的証明書とスマートフォンをお持ちください。

| [開催場所]     | [開催期間]                  | [開催時間]     |  |
|------------|-------------------------|------------|--|
| 東かがわ市役所    | 令和6年10月15日(火)~10月31日(木) | 9:00~17:00 |  |
| ひとの駅さんぼんまつ | 令和6年10月15日(火)~10月31日(木) | 9:00~17:00 |  |
| 引田公民館      | 令和6年10月15日(火)~10月31日(木) | 9:00~17:00 |  |

## よくある質問

- ②どうやったら申込みができるの?
- A チラシ中面に沿ってアプリ内でご自身で申込むか、支援窓口にてお申込み可能です。
- ②当選した後はどうしたらいいの?
- A 市内お近くのチャージ店にて期間内にチャージを行ってください。 チャージ店詳細は専用ホームページや、アプリに届くお知らせをご確認ください。
- ② 登録や申込みが上手く自分でできない
- A 支援窓口にお越しください。対面での対応でサポートいたします。

②加盟店での支払い方法はどうしたらいいのか? A 詳しい利用方法は右記QRコードからご確認ください。►►►

## プレミアム率30%・20%の違い

### 東かがわ市内の中小規模加盟店でのみ利用可能 30% 20% 東かがわ市内の全加盟店で利用可能

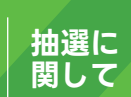

30%の商品券と20%の商品券の2種類をご用意しております。それぞれの商品券に対して、お一人様最大2セットま で申込が可能です。各商品券は個別に抽選を行いますので、たとえば30%商品券で1セット、20%商品券で2セット 当選することもございます。

プレミアム 還一經

# お一人様あたり最大5,000円分お得!

| 抽選申込対象者  | 東かがわ市民                                                                                     |
|----------|--------------------------------------------------------------------------------------------|
| 30%プレミアム | 1セットあたり5,000円                                                                              |
|          | お一人あたり2セットまで抽選申込み可能<br>お一人あたり最大3,000円分のプレミアム上乗せ                                            |
| 20%プレミアム | 1セットあたり5,000円                                                                              |
|          | お一人あたり2セットまで抽選申込み可能<br>お一人あたり最大2,000円分のプレミアム上乗せ                                            |
| 抽選申込方法   | 東かがわPayアプリ内から抽選申込み                                                                         |
|          | 詳しくはチラシ中面をご覧ください。<br>アプリの登録や操作、ご自身での申込みが困難な場合は<br>支援窓口にお越しください。<br>支援窓口についてはチラシ裏面をご確認ください。 |

## 10月1日(火) 抽選申込スタート!

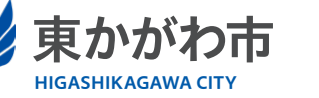

主催:

東かがわPayの お問い合わせ

**只** 東九ガわPay 加盟店も募集中!

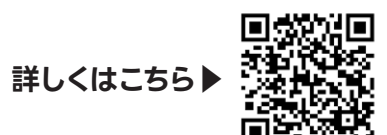

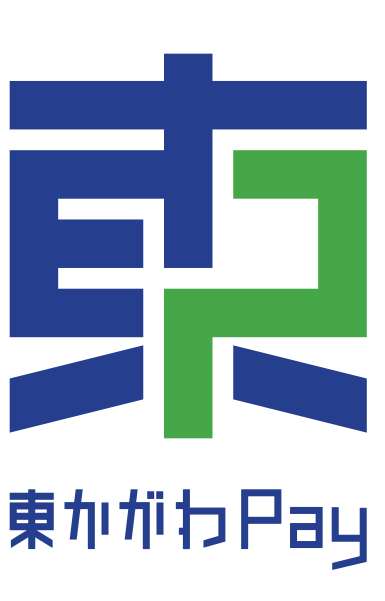

物 生 活 者 **.** . 価 ネ 高 ル や 騰 0 影 《者を支援 響 食 料品 を 受 け 価 格 ま 筭 0

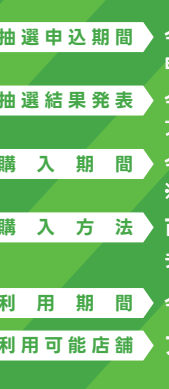

抽選申込期間 令和6年10月1日(火)~10月31日(木) 申込多数の場合は、抽選となります。

抽選結果発表 令和6年11月7日(木) 午前9:00~ アプリ内に抽選結果を個別で配信します。 購入期間 令和6年11月7日(木)~11月29日(金)まで ※ご当選者のみ購入可能です。

購 入 方 法 市内最寄りのチャージ店にてご購入ください チャージ店についてはアプリ内、専用サイト内でご確認ください。

利 用 期 間 令和6年11月7日(木) ~ 令和7年2月28日(金)まで

利用可能店舗 アプリ内、専用サイト内でご確認ください。

東かがわ市プレミアム付デジタル商品券事務局

ナビダイヤル 0570-07-7779 平日9:00~17:00 土日祝日及び12月29日~1月3日を除く

## 新規登録や各種設定がご自身で上手くできない場合は支援窓口までお越しください。

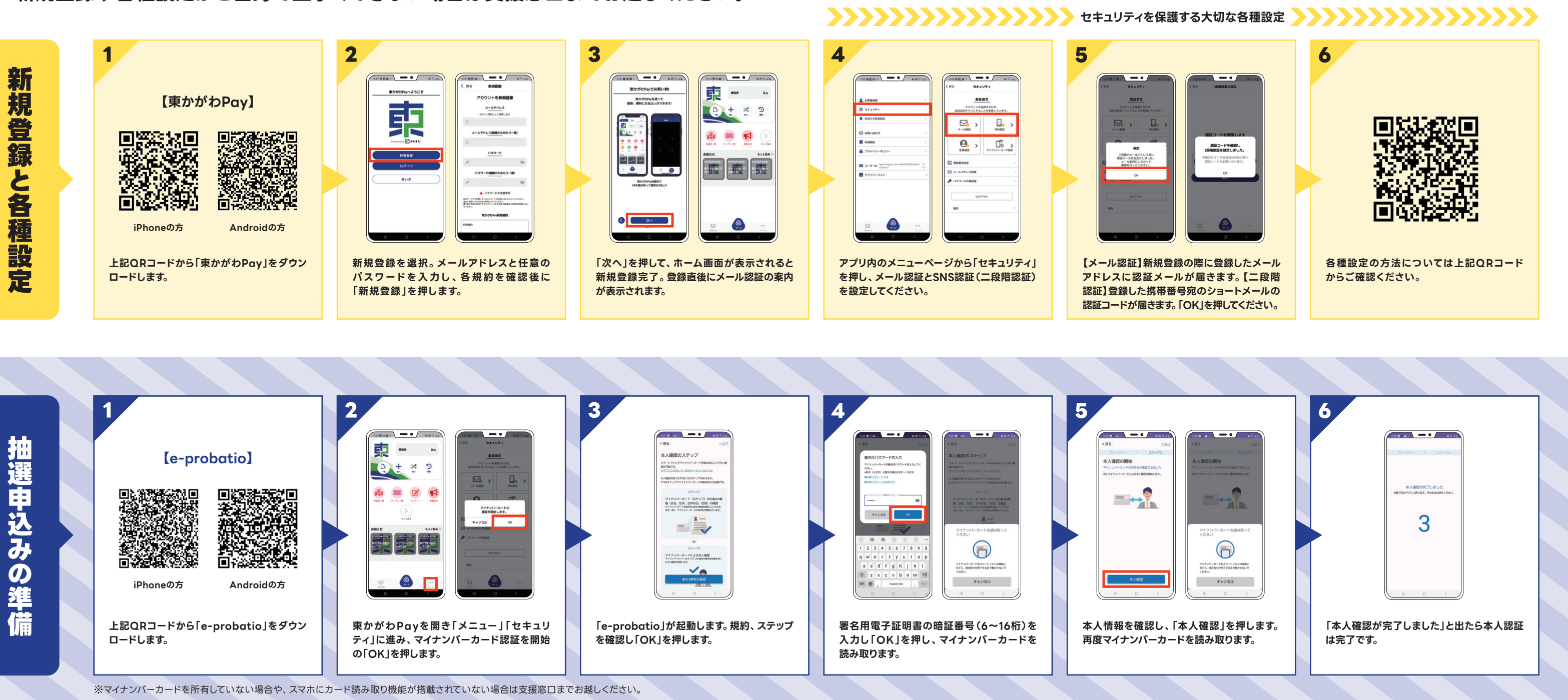

|                                                                            | 2                | 3                             | AAAAAAAAAAAAAAAAAAAAAAAAAAAAAAAAAAAAAA | 5                                |
|----------------------------------------------------------------------------|------------------|-------------------------------|----------------------------------------|----------------------------------|
| 東かがわPayを開き「購入」を押し、20%<br>もしくは30%の商品券申込に進みます。<br>※両方申込みたい方は、申込操作を2回行ってください。 | プロフィールを入力・登録します。 | プロフィールの入力が完了すれば「OK」を<br>押します。 | 利用規約全てにチェックを入れて「確認して<br>申込む」を押します。     | 希望のセット数を選択<br>ます。セット数が正しけ<br>ます。 |

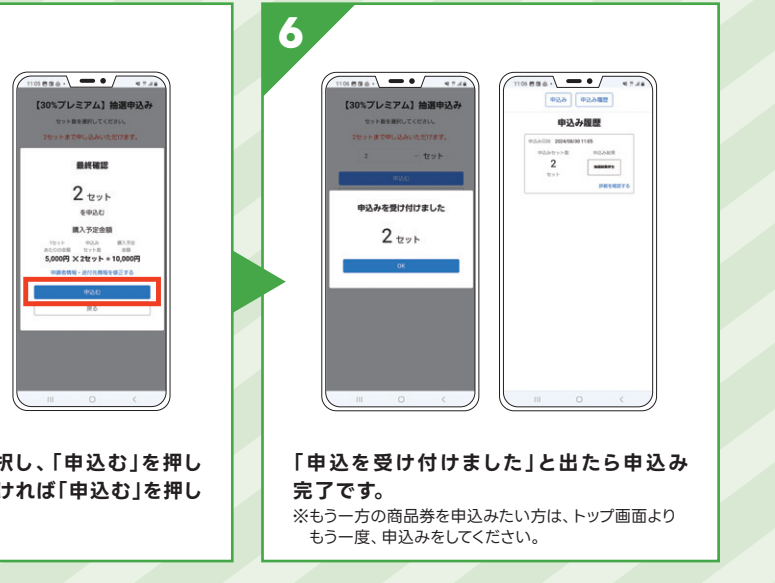